## Member Active Duty Reserve Orders – View Only

| Introduction | This guide provides the procedures for Reserve members to view Pre-<br>FSMS Active Duty Reserve orders in Direct Access (DA).               |  |  |  |  |  |  |
|--------------|----------------------------------------------------------------------------------------------------|--|--|--|--|--|--|
| References   | (a) Reserve Duty Status and Participation Manual, COMDTINST<br>M1001.2                                                                      |  |  |  |  |  |  |
|              | <ul><li>(b) Coast Guard Pay Manual, COMDTINST M7220.29(series)</li><li>(c) Activation of the Reserve Component, COMDTINST 3061.2A</li></ul> |  |  |  |  |  |  |

## Procedures

See below.

Action Step Navigate to NavBar icon > Menu > Self Service (the first one) > USCG Self 1 Service. <u>۵</u>  $\oslash$ NavBar: Menu ٩ Menu > Self Service USCG Self Service Recently Visited Additional Information ≕  $\mathbb{C}$ = All Duty Report Favorites Annual Screening Questionnaire = \_ Menu = Change My EFT/Direct Deposit Scroll to My Reserve Orders option. 2 My Reserve Drills = My Reserve Orders

*Continued on next page* 

## Member Active Duty Reserve Orders – View Only, Continued

Procedures,

continued

| Step |                                                        |                   |             |                |         | Acti                  | on             |            |            |                 |                             |
|------|--------------------------------------------------------|-------------------|-------------|----------------|---------|-----------------------|----------------|------------|------------|-----------------|-----------------------------|
| 3    | The My Reserve Orders page will display. Click Search. |                   |             |                |         |                       |                |            |            |                 |                             |
|      | Eind an                                                | Evicting Valu     |             |                |         |                       |                |            |            |                 |                             |
|      | T ind an                                               | Existing valu     |             |                |         |                       |                |            |            |                 |                             |
|      | Search Ci                                              | riteria           |             |                |         |                       |                |            |            |                 |                             |
|      | Em                                                     | pl ID begin       | s with 🐱    | 12345          | 67      |                       |                |            |            |                 |                             |
|      | Empl Re                                                | cord =            | ~           |                |         |                       | 0              |            |            |                 |                             |
|      | Trar                                                   | ns ID =           | ~           |                |         |                       | I              |            |            |                 |                             |
|      | Duty                                                   | Type =            | ~           |                |         |                       |                | •          |            |                 |                             |
|      | Begin                                                  | Date =            | ~           |                |         |                       | ••••           |            |            |                 |                             |
|      | End                                                    | Date =            | ~           |                |         |                       |                |            |            |                 |                             |
|      | Nation                                                 | al ID begin       | s with 🐱    | •              |         |                       |                |            |            |                 |                             |
|      | N                                                      | lame begin        | s with 🗸    | •              |         |                       |                |            |            |                 |                             |
|      | Last N                                                 | lame begin        | s with 🐱    | •              |         |                       |                |            |            |                 |                             |
|      | Order St                                               | atus =            | ~           |                |         |                       |                | •          |            |                 |                             |
|      | Contingen                                              | begin             | s with 🗸    | •              |         |                       | Q,             |            |            |                 |                             |
|      | Duty Departr                                           | ment begin        | s with 🗸    | •              |         |                       |                |            |            |                 |                             |
|      | Case Sens                                              | sitive            |             |                |         |                       |                |            |            |                 |                             |
|      |                                                        |                   |             | -9             |         |                       |                |            |            |                 |                             |
|      | Search                                                 | Clear             | asic Sea    | arch 🖾         | Save    | Search Crite          | ria            |            |            |                 |                             |
|      |                                                        |                   |             |                |         |                       |                |            |            |                 |                             |
| 4    | All Pro-                                               | FSMS B            | ocorv       |                | Or      | dore will             | be dis         | nlave      | d wit      | h aitha         | a Finished or               |
| -    | Concelle                                               | d atatua          |             | t tha a        | 010     | ucis will             | )ndon          | piaye      | u wh       |                 | a i misilea oi              |
|      | Search Results                                         | a status.         | Selec       | t the a        | .ppr    | opriate C             | Jraer.         |            |            |                 |                             |
|      | View All                                               |                   |             |                |         |                       |                |            |            |                 | I                           |
|      | Name Job Code                                          | Employee Category | Trans ID Or | rder Status Du | ty Type | Authority Code        | Contingency ID | Begin Date | End Date   | Duty Department | Department                  |
|      | John Wick YN1                                          | SEL               | 2654783 Fir | nished AD      | T-AT    | 10 U.S.C. 12301(b)    | (blank)        | 02/08/2021 | 02/19/2021 | 007283          | SEC NEW YORK ADMIN/PERS DIV |
|      | John Wick YN1                                          | SEL               | 2594189 Fir | nished AD      | T-AT    | 10 U.S.C. 12301(b)    | (blank)        | 02/10/2020 | 02/21/2020 | 007283          | SEC NEW YORK ADMIN/PERS DIV |
|      | John Wick YN1                                          | SEL               | 2531464 Ca  | ancelled AD    | T-AT    | 10 U.S.C. 12301(b)    | (blank)        | 03/04/2019 | 03/15/2019 | 007283          | SEC NEW YORK ADMIN/PERS DIV |
|      | John Wick YN1                                          | SEL               | 2515054 Fir | nished AD      | T-AT    | 10 U.S.C. 12301(b)    | (blank)        | 03/04/2019 | 03/15/2019 | 007283          | SEC NEW YORK ADMIN/PERS DIV |
|      | John Wick YN1                                          | SEL               | 2508330 Fir | nished TI1     | LE14    | 14 U.S.C. 712 or 3713 | 000000129      | 09/19/2018 | 09/24/2018 | 007623          | SECTOR NORTH CAROLINA       |
|      | John Wick YN1                                          | SEL               | 2447398 Fir | nished TI1     | LE14    | 14 U.S.C. 712 or 3713 | 000000115      | 12/18/2017 | 01/26/2018 | 047267          | PSC PSD SURGE STAFFING SEC  |
|      | John Wick YN1                                          | SEL               | 2436847 Ca  | ancelled AD    | T-AT    | 10 U.S.C. 12301(b)    | (blank)        | 01/15/2018 | 01/26/2018 | 007283          | SEC NEW YORK ADMIN/PERS DIV |
|      | John Wick YN1                                          | SEL               | 2436846 Ca  | ancelled AD    | T-AT    | 10 U.S.C. 12301(b)    | (blank)        | 10/15/2017 | 10/26/2017 | 007280          | SEC NEW YORK LOGISTICS DEPT |
|      | John Wick YN1                                          | SEL               | 2366673 Fir | nished AD      | T-AT    | 10 U.S.C. 12301(b)    | (blank)        | 01/16/2017 | 01/27/2017 | 007283          | SEC NEW YORK ADMIN/PERS DIV |
|      | John Wick YN1                                          | SEL               | 2290485 Ca  | ancelled AD    | T-AT    | 10 U.S.C. 12301(b)    | (blank)        | 06/20/2016 | 07/01/2016 | 007283          | SEC NEW YORK ADMIN/PERS DIV |
|      | John Wick YN1                                          | SEL               | 2260787 Fir | nished AD      | T-AT    | 10 U.S.C. 12301(b)    | (blank)        | 06/08/2015 | 06/19/2015 | 007283          | SEC NEW YORK ADMIN/PERS DIV |
|      | John Wick YN1                                          | SEL               | 2075486 Fir | nished AD      | T-AT    | 10 U.S.C. 12301(b)    | (blank)        | 06/05/2014 | 06/16/2014 | 007283          | SEC NEW YORK ADMIN/PERS DIV |
|      | John Wick YN1                                          | SEL               | 2013453 Fir | nished AD      | T-AT    | 10 U.S.C. 12301(b)    | (blank)        | 08/19/2013 | 08/30/2013 | 007283          | SEC NEW YORK ADMIN/PERS DIV |
|      |                                                        |                   |             |                |         |                       |                |            |            |                 |                             |

Continued on next page

## Member Active Duty Reserve Orders – View Only, Continued

Procedures,

continued

| Step | Action                                                                                                    |  |  |  |  |  |  |  |
|------|----------------------------------------------------------------------------------------------------|--|--|--|--|--|--|--|
| 4    | The Reserve Orders tab will display with all the Basic Information. Select any                                                                                                    |  |  |  |  |  |  |  |
|      | of the remaining <b>tabs</b> to view more details.                                                                                                    |  |  |  |  |  |  |  |
|      | Reserve Orders         Travel         Notes         Funding         Leave         Approval         Audit                                                                                                    |  |  |  |  |  |  |  |
|      | John Wick EMP Empl ID: 1234567 Empl Record: 0                                                                                                    |  |  |  |  |  |  |  |
|      | Trans ID: 2447398 Order Action: Go                                                                                                    |  |  |  |  |  |  |  |
|      | Order Begin Date: 12/18/2017 Order Type: Reserve                                                                                                    |  |  |  |  |  |  |  |
|      | Order End Date: 01/26/2018 Order Status: Finished                                                                                                    |  |  |  |  |  |  |  |
|      | # of Days / Term: 40 / ShortTerm Duty Type: Invol Active Duty, Title 14                                                                                                    |  |  |  |  |  |  |  |
|      | Duty Department: 047267 PSC PSD SURGE STAFFING SEC Authority: 14 U.S.C. 712 or 3713                                                                                                    |  |  |  |  |  |  |  |
|      | Empl Category: SEL Selected Reserve TRAYPAY CAT: A Drilling Pay Status                                                                                                    |  |  |  |  |  |  |  |
|      | <ul> <li>Keturn to Search – Click to feturn to the main search page.</li> <li>Next in List – Use this to scroll to the next set of orders in your list.</li> <li>Previous in List – Use this to view the previous set of orders in your list.</li> <li>Reserve Orders Travel Notes Funding Leave Approval Audit</li> <li>John Wick EMP Empl ID: 1234567 Empl Record: 0</li> <li>Trans ID: 2447398 Order Action:</li> <li>Order Begin Date: 12/18/2017 Order Type: Reserve</li> <li>Order End Date: 01/26/2018 Order Status: Finished</li> <li># of Days / Term: 40 / ShortTerm Duty Type: Invol Active Duty, Title 14</li> <li>Duty Department: 047267 PSC PSD SURGE STAFFING SEC Authority: 14 U.S.C. 712 or 3713</li> <li>Empl Category: SEL Selected Reserve TRAYPAY CAT: A Drilling Pay Status</li> </ul> |  |  |  |  |  |  |  |
|      | Leave Balances           Current Leave:         0.500000         AD Leave:         0.00         Reserve Leave:         0.50           AD Leave Sold:         30.000000         AD Sellable Leave:         0.00         Total Sellable Leave:         0.50                                                                                                    |  |  |  |  |  |  |  |
|      | Total Leave To Sell:     3.0       Save     Return to Search     Previous in List   Next in List                                                                                                    |  |  |  |  |  |  |  |
|      | Reserve Orders   Travel   Notes   Funding   Leave   Approval   Audit                                                                                                    |  |  |  |  |  |  |  |